## Краткое руководство пользователя

## по платформе ipk.Semuniver.kz

**ipk.Semuniver.kz** - это платформа для регистрации на курсы в рамках неформального обучения, а также организации онлайн обучения по программам MOOC's, организованная Alikhan Bokeikhan University в онлайн формате.

Для начало работы в платформе Вам необходимо перейдите по ссылке <u>https://ipk.semuniver.kz</u>. После перехода по ссылке откроется «Главная страница» сайта (Рисунок 1)

| MOOCs                                                      | =                                                                                                    | ×                                                                                                    |
|------------------------------------------------------------|----------------------------------------------------------------------------------------------------|----------------------------------------------------------------------------------------------------|
| Неформальное обучение                                      | MOOC's                                                                                                    | Главная страница                                                                                                    |
| Регистрация на курсы<br>повышения ишалификации             | «Методика преподавания специальных дисциплин».<br>Цель программы – знакомство слушателей курса с актуальными проблемами технического и                                                                           | «Alikhan Bokeikhan University» ББ біліктілікті<br>арттыру курстарынан өтү үшін тындаушы-<br>педагогтерді қабылдайтынын хабарлаймыз     |
| •0 Вайти                                                   | професснонльного образования, теоретическими основами педагогической деятельности преподавателя,<br>методическими приемами и средстваи организации учебного процесса                                             | Rogpolinee Aarany6nesager 11 11 3034 # 11:16                                                                                           |
| 😫 Заратистрироваться                                       | Подробнее Учетоль Калашкая Шинар Маризана                                                                                                    |                                                                                                    |
| <ul> <li>Инструкции и<br/>нормативные документы</li> </ul> | Медиация<br>Оқу мақсаты – мамандар үшін медиациялық процесті жүзеге асыру жане ұйымдастыру; медиациялық<br>колмет көрсету аксындағы нас ба білінді беру: медиациялаға таралтардан өренет ету негізінің, құсықтық | YO «Alikhan Bokeikhan University» г. Семей<br>объявляет набор слушателей-педагогов для<br>прохождения курсов повышения<br>квалификации |
|                                                            | қатынастары, соңдай-ақ қатынастың ерекшеліктерінің теорнялық                                                                                                    | Подробнов Алапубликани: 04.04.2024 в 04.33                                                                                             |
|                                                            | Падрабное                                                                                                    | Все новости                                                                                                    |
|                                                            |                                                                                                    |                                                                                                    |

Рисунок -1. Главная страница

Главная страница сайта Института повышения квалификации Alikhan Bokeikhan University содержит основные разделы для педагогов и слушателей:

1. Вкладка «Неформальное обучение» - содержит окно для подачи Заявки студентам ABU и студентам другого ВУЗа, а также внешним слушателям для регистрации на курсы по согласованным индивидуальным программам неформального обучения (Рисунок – 2)

| MODICS                                            | -                                                                                            | 20 |
|---------------------------------------------------|----------------------------------------------------------------------------------------------|----|
| Неформальные обучение                             | Неформальное обучение (Анние Страница / Неформальное обуч                                    | -  |
| Регострация на одрем<br>пониционня візанийнизиция | После заполнения данной формы. Вы будяте перенаправлены на странных оплаты                   |    |
|                                                   | Толық аты - жені (жеке куалік бойынқаз)/ ФНО (строго ли удостовереник личности) *            |    |
| -O Boitte                                         | Tenner, artis - wani (wana nyaniw Bollwinua)/ HHO (copora na ypocrowitposioni interesocre) * |    |
| 2 Septematica                                     | Tenedon nenipi (WhatsApp)/Humep tenedone (WhatsApp) *                                        |    |
| Инструкции и<br>норматичные документы             | Terregion monip//WhatsApp(/monep terregion (WhatsApp) *                                      |    |
|                                                   | Курс атауын жазыңыз/ Напишите название курса "                                               |    |
|                                                   | Рурс атпуст жалковсо/ Напозното название пурса *                                             |    |
|                                                   | Сагат саны/ Количество часов "                                                               |    |
|                                                   | Carat canal Kommerme accont                                                                  |    |
|                                                   | Crarys *                                                                                     |    |
|                                                   | Bulleparte cranyc.*                                                                          | v  |
|                                                   | Өтінін берілген күн/ Дата падачы заяван "                                                    |    |
|                                                   | 11.11.2024                                                                                   |    |

## Рисунок - 2. Страница «Неформальное обучение»

Заявка на курсы по неформальному обучению заполняется Претендентом. Заявка должна отражать необходимые сведения о Претенденте. К Заявке прикрепляется копия удостоверения личности (в ПДФ формате), заявление (написанное по образцу), подписанный договор (заполненный по образцу). По окончании заполнения заявки Претендент должен нажать на кнопку «Подать заявку» (Рисунок -3).

|                                                                                                    |                                                  | 100        |
|----------------------------------------------------------------------------------------------------|--------------------------------------------------|------------|
| 11.11.2024                                                                                                    |                                                  |            |
| Кеке куаліктің көшірмесін жүктеңіз РDF - форматта (Каспи приложениядан алуга болады)/ Загр<br>кз Приложения Kaspi) *                                                                                                    | узите копию удоставерения личности в PDF - фарм. | ате (можно |
| Выберите файл PDF                                                                                                    | Browse                                           | Загрузить  |
| Этінішті форма бойынша тіркеңіз PDF - форматта (қолмен жазыңыз) / Прикрепите заполненное                                                                                                    | заявление по форме вPDF-формате *                |            |
| Выберите файл PDF                                                                                                    | Browse                                           | Загрузить  |
| Скачать заявление (на русском) Скачать заявление (на казакском)                                                                                                    |                                                  |            |
|                                                                                                    | boome a POF-doomare * *                          |            |
| Сіз қол қойған шартты PDF форматында жүктеңіз / Прикрепите подлисанный Вами договор по ф                                                                                                    |                                                  |            |
| Сіз қол қойған шартты PDF форматында жүктеңіз / Прикрепите подписанный Вами договор по ф<br>Выберите файл PDF                                                                                                    | Browse                                           | Загрузить  |
| Сіз қол қойған шартты PDF форматында жүктеңіз / Прикрепите подписанный Вами договор по ф<br>Выберите файл PDF<br>Скачать договор                                                                                                    | Browse                                           | Загрузить  |
| Сіа <mark>қол қойған шартты PDF форматында жүктеңіа / Прикрепите подлисанный Вами договор по ф</mark><br>Выберите файл PDF<br>Скачать договор<br>Тредварительно ознакомьтесь с условиями договора, заполните нужные поля и подпишите | Browse                                           | Загрузить  |

## Рисунок-3

Далее после нажатия кнопки «Подать заявку» открывается страница сообщения, содержащая данные о заявке с инструкцией по оплате за курсы (Рисунок – 4).

| · MODES | 8                                                                                                    |  |  |
|---------|----------------------------------------------------------------------------------------------------|--|--|
| -       | Onaara                                                                                                    |  |  |
|         | 🛩 Yernel<br>Ander annen synnett, menge andersyne opninger i dans i en geographet, met bigener opdi                                                                                                   |  |  |
|         | Anima terme .                                                                                                    |  |  |
|         | #PD: France to be interested         Handary receiption: Third Like Like         Figure to ensure: 111 2014         Bit request to the ensure: 111 2014         Participants to the ensure: 111 2014 |  |  |
|         | Allehan Bekelihan<br>University usy<br>expertant Kannik<br>Terneligi<br>Kas onnerwre                                                                                                    |  |  |

Рисунок 4.

Оплата за обучение производится путем сканирования QR-кода через приложение Каспи. В приложении нужно указать следующие сведения:

- 1) Факультет: ИПК и ДО;
- 2) Курс: Неформальное обучение;
- 3) Назначение платежа: Курс повышения квалификации
- 4) Комментарий: в соответствии с договором
- 5) Сумму оплаты (предварительно и обязательно сумму оплаты согласовать с специалистом ИПК и ДО)

После оплаты Вам необходимо загрузить чек оплаты в систему и нажать кнопку «Отправить».

**2.** Вкладка «Регистрация на курсы повышения квалификации» – содержит окно Заявки на регистрацию для прохождения курсов повышения квалификации для педагогов (Рисунок – 5).

| <ul> <li>4000</li> </ul> | 3                                                                                                    | 24 |
|--------------------------|----------------------------------------------------------------------------------------------------|----|
|                          | Курсы повышения ивалификации (согласованные с Министерством просвещения/ Қазаңстан Республикасының Оқу ағарту<br>министрлігімен келісілген біліктілікті арттыру курстары                                                                                                    |    |
| Anna spinger an appro-   | Педагогтердің біліктілігін арттыру курстарынан өту үшін тіркелуге өтінім/ Заявка на регистрацию для прокождения курс                                                                                                    | юв |
| -                        | повышения квалификации педагогов                                                                                                    |    |
| -                        | Nexus and Jean space Released WRR (rper or gatringeness sensers)                                                                                                    | _  |
| B Bactgestern n          | an'                                                                                                    |    |
|                          | Neue abeneue werdenenen werden 200, debenate jerne denenenenden welse geweiten geweiten de neueringen einen einen zu bestellen einen einen geweiten geweit |    |
|                          | Negati part                                                                                                    |    |
|                          | Includes -                                                                                                    |    |
|                          | Schene, 1                                                                                                    |    |
|                          | Miganaci Approx. Marcini padi ana "                                                                                                    |    |
|                          | Manu (data)                                                                                                    |    |
|                          | Approximate Biometerine *                                                                                                    |    |
|                          | Beners'                                                                                                    |    |
|                          | Amorphoses multi-Unsel/ Lappe averagement monte Small-                                                                                                    |    |
|                          | A second second s                                                                                                    |    |
|                          | Turanger entering (Minutubage) (Streng youngkong (Minutubage) "                                                                                                    |    |
|                          | The second second s                                                                                                    |    |
|                          | Tapatory you'n sign rangement faufment wyne gan parteel gangen "                                                                                                    |    |

Рисунок – 5

Для подачи заявки на курсы повышения квалификации Вам необходимо заполнить все данные о себе, а также прикрепить копию удостоверения личности, отсканированный вариант заявления (Форму заявления можно скачать по ссылке «Скачать форму заявления»), подписанный договор (заполненный по образцу). Договор Вам необходимо скачать по ссылке «Скачать договор». Далее нажать на кнопку «Подать заявку». После подачи заявки Вам придет сообщение «Ваша заявка принята» (Рисунок - 6).

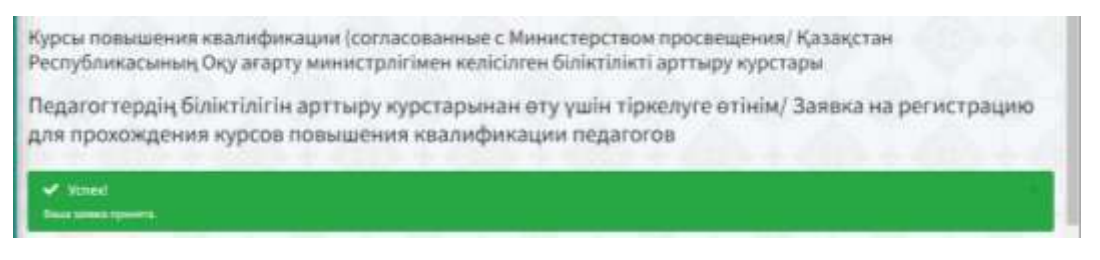

Рисунок - 6. Окно сообщения

**3.** Вкладка «Инструкции и нормативные документы» - содержит информацию о действующих нормативных документах и инструкциях по организации курсов в рамках неформального обучения и курсов повышения квалификации Института повышения квалификации и дополнительного обучения (Рисунок – 7)

| Репастрацие на сурси<br>совеление споледски ра                                                                                                    | B MULTS developing, coordinating and approving<br>advantional programs of professional dwalingment<br>courses for bialchers, as well as monitoring the                                                   | BIRULET developing, coordinating and approving<br>advantational programs of professional development<br>courses for teachers, as well as monitaring the                                                                                                    | Педагоглядан будатьские неподру курстарые<br>убъедать рух жине етеха, хондай-нь, тедатог<br>уданеты курстан колот субежеская (РССС)                                                                                                    |
|----------------------------------------------------------------------------------------------------|----------------------------------------------------------------------------------------------------|----------------------------------------------------------------------------------------------------|----------------------------------------------------------------------------------------------------|
| 40.04H4                                                                                                    | effectiveness of aducational programs.                                                                                                    | station of the second statement of the second statement of the second statemen |                                                                                                    |
| Эт Зарегистрироваться                                                                                                    | ( De Decempera )                                                                                                    | (D) The service is a service of the service of the  | Contraction of the second second seco |
| Des typepel a suggest a suggest a su | and the second second second                                                                                                    |                                                                                                    |                                                                                                    |
|                                                                                                    | ПРИВОЛА разработили, согластвания и утверждения<br>образовательные тратраки хурото потанания<br>яколюфинации перератора, а также мониторнито<br>аффективности образовательная праграми<br>и сласти вото. | Орта білім назмерных монарту каноберінде ократи<br>надподання білімтікі на арттару курттарының білім<br>беру батаралыналары байынная баталау роснаредін<br>улындаттару жанна аткізу Ереннеіі<br>інсіліся спіт.                                                                                                    | ПРАЦИАТА организации и проевдение пурсае<br>поведание в выходнима кадини падагоски, а также<br>постирациято сопровокадние деятельности<br>надаго в<br>създавите во<br>създавите селов                                                                                                    |
|                                                                                                    | Of Decemperation                                                                                                    | . The company                                                                                                    | 🗢 Domensenn                                                                                                    |
|                                                                                                    | инструкций по изимоляе имссовых<br>спольтых сисиман колсов исаним воискоми<br>имиства<br>о славе имае                                                                                                    |                                                                                                    |                                                                                                    |
|                                                                                                    | OF Posserpers                                                                                                    |                                                                                                    |                                                                                                    |
|                                                                                                    |                                                                                                    |                                                                                                    |                                                                                                    |

Рисунок -7. Окно «Инструкции и нормативные документы»

**4.** Вкладка «Зарегистрироваться» на портале необходима для доступа к изучению Массовых открытых онлайн курсов (MOOC's ) (Рисунок – 8).

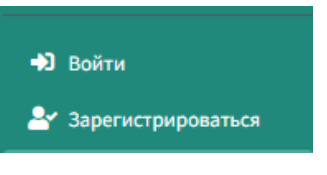

Рисунок -8

Для регистрации на сайте Вам необходимо заполнить данные (Рисунок –

9):

- ФИО Фамилия имя отчество
- E-mail электронный адрес почты
- Пароль Придумать пароль для входа
- Подтвердить пароль Повторно внести пароль для входа

| -                 |    |
|-------------------|----|
| (and the)         |    |
| intel .           | 8  |
| Nipim             |    |
| Diversion and the | -  |
| Заретнотрированы  | in |

Рисунок – 9

После заполнения всех необходимых полей, Вам необходимо нажать на кнопку «Зарегистрироваться».

После регистрации Вам откроется окно «Личного кабинета», где будут отражаться все курсы МООС's, куда Вы будете записаны (Рисунок – 10). После регистрации автоматически Вам присваивается статус «Слушатель». Для регистрации в качестве Преподавателя Вам необходимо, обратиться к системному администратору.

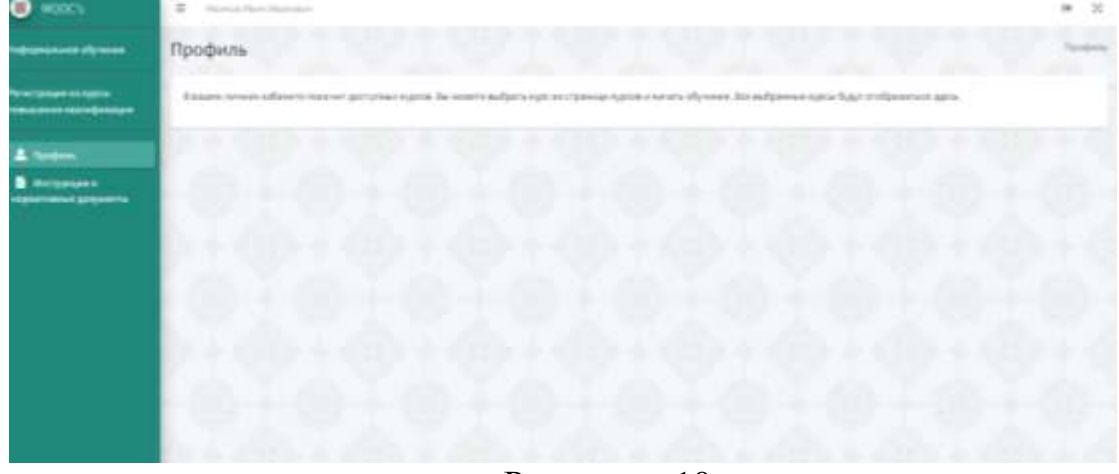

Рисунок – 10.

Для того чтобы записаться на курсы Вам необходимо пройти по ссылке MOOC's (Рисунок – 11)

| MODES                                           | E davis davisedarie                                                                                                    |
|-------------------------------------------------|----------------------------------------------------------------------------------------------------|
| Нифорнальное обучения                           | Профиль                                                                                                    |
| Репистрация на курсы<br>гозналония каклификация | В вашем личном наблиете пока нет достутных взроза. Вы можете выбрать курс на странице курска и налить обучение, бсе нь бранише курсы будут втобранат |
|                                                 |                                                                                                    |

Далее Вам откроется окно MOOC's, где расположен каталог программ доступные для изучения (Рисунок – 12)

| MODES                                                      | III Hanna Maai Maaaaaa                                                                                                    | • ×                                                                                                    |  |
|------------------------------------------------------------|----------------------------------------------------------------------------------------------------|----------------------------------------------------------------------------------------------------|--|
| Hedroperson threas                                         | MOOC's                                                                                                    | Common experience                                                                                                    |  |
| Регострация на адрож<br>полизоние завелификация            | «Интордика притордикания сонцигальных дисратичных<br>Брок программы : знахонства служатичных акрора с вогразьными гробанмани такиоческих и орофизиченныха<br>з8раздалия, чеприточескими понадалистической догольности притордатили, инторическими правлами и                                                                                                    | -Айылал Элінейлен Салантуу ББ білінтілінт арттыру<br>мурстарынан өтү үшін танудаушы-Тадатиттерді<br>қабылдайтынын хабартаймыз                     |  |
| 🚢 Roodere                                                  | cpcqcman qp annagqan y ndhran epoqetta.                                                                                                    | Hangestann Arturetinenne cistation 200                                                                                                    |  |
| <ul> <li>Наструкцие и<br/>нерестивное документи</li> </ul> | Dagaben reveals forman Great Great Stream                                                                                                    | an american federation in the last to the Property of Conserver.                                                                                  |  |
|                                                            | Migrópek                                                                                                    | <ul> <li>Кончиная вожимая иличеницуя ссинки оснавляет<br/>набор слушатитей-гидатогов для прокождение<br/>курсов тавыдения наатафикации</li> </ul> |  |
|                                                            | Оку наласти» - налинадар забе нарознатили продится поднут клану нине дли удат стали продитили клани коллин експерту<br>авськати и клани бола биру, народнарии страторации денот клу нестону, как и клани стали, коллинаство, кондай ак<br>цатинаства, цинасанта продика; тацинака,                                                                                                    | Astronomic to be little and the                                                                                                    |  |
|                                                            | Praisition                                                                                                    | - Dennera                                                                                                    |  |
|                                                            | Адляниястратияныя плиятсяниянть                                                                                                    |                                                                                                    |  |
|                                                            | циона оприлага анали нараз «Адинистратаная отактальныха» валистративной опратавляние пробали пробали прочила ра<br>намай и пристически нашали по сорчение насточута адинистративной опратавляности и пробали прочила разника разника<br>детисточуски                                                                                                    |                                                                                                    |  |
|                                                            | Terrandoration Terrandoration Terrandora |                                                                                                    |  |

Рисунок - 12

Для ознакомления с содержанием программы курса Вам необходимо нажать на кнопку подробнее, расположенный под каждым курсом. После нажатия «Подробнее» Вы можете ознакомиться с модулями и темами курса (Рисунок – 13).

| A TO-ManuApp          | X 🕲 Hutan sousse X 🛛 Allerta et al analysis X 🕂                                                                                                    | • 15310                                                                              |  |
|-----------------------|----------------------------------------------------------------------------------------------------|--------------------------------------------------------------------------------------|--|
| 6 + C 0 # #           | Genurice/Ap/monec/metodake prepodaranke-specialnyn-diagakn-2                                                                                                    | 9 8 8 <b>9 1</b> 4                                                                   |  |
| m - Eamen bere gem. 🙆 | Bolanume Planes 🙃 Woolskep 🔮 DE NacOutir 🗰 ABU 465 (Log H 🧧 planess somerines                                                                                                    | 📖 Patona (HelpGes) 🛛 CostOFT 🔕 Deamar copering (). 📧 Studio 260 🔹                    |  |
| NOCE                  | The second data thereases                                                                                                    | 9 X                                                                                  |  |
|                       | «Методика преподавания специальных дисциплин»                                                                                                    |                                                                                      |  |
| Ригистрация на курси  | -HERODAND OPPODERANCE CREMENTAND DISCHARTING                                                                                                    | цить программы - внименство служитичий курса с ветрачение пробозвание уконоческоря в |  |
|                       | Doctoped                                                                                                    | араходиатала, негода-нонное фактизм в разултава прозновшие умбекто продесса.         |  |
| E Records             |                                                                                                    |                                                                                      |  |
|                       | Wayne 1. Tegermeetse workere eenaaleer openigationer metaleter                                                                                                    |                                                                                      |  |
|                       | Иодин 2. Лецитичноски такеласки разладањим следноствен дасцегу ни                                                                                                    |                                                                                      |  |
|                       | Марти Л. Линфициранные технологии и цефенлилизии образовательной.<br>дистоблиости податися                                                                                                    |                                                                                      |  |
|                       |                                                                                                    |                                                                                      |  |
|                       | Perma Termina Cange Rentame                                                                                                    |                                                                                      |  |
|                       | 110-252,                                                                                                    |                                                                                      |  |
|                       |                                                                                                    |                                                                                      |  |
|                       |                                                                                                    |                                                                                      |  |
|                       | and the second second sec |                                                                                      |  |

Рисунок – 13

Для записи на курс Вам необходимо нажать на кнопку «Начать обучение», далее Вам откроется следующе окно (Рисунок – 14). После записи на курс Вам откроется полный доступ к курсу (Рисунок – 15).

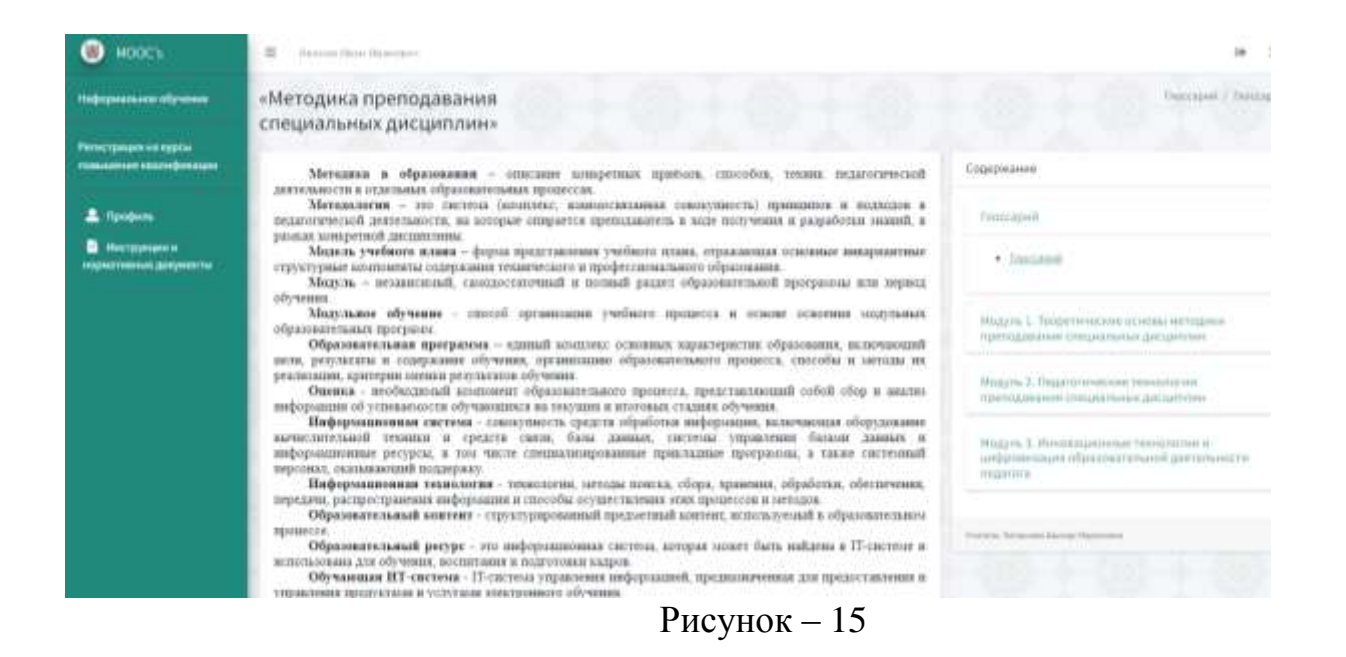

Для получения дополнительной информации об организации обучения и/или регистрации Сертификата о прохождении курсов вам необходимо обратиться в администрацию ИПК и ДО

Контактные телефоны: 87753420510 Марат Бетимбаевич 87474081178 Шынар Марксовна 87714361748 Назгуль Габдылхаковна